## POSTSECONDARY

# STAARS InfoAdvantage Reporting

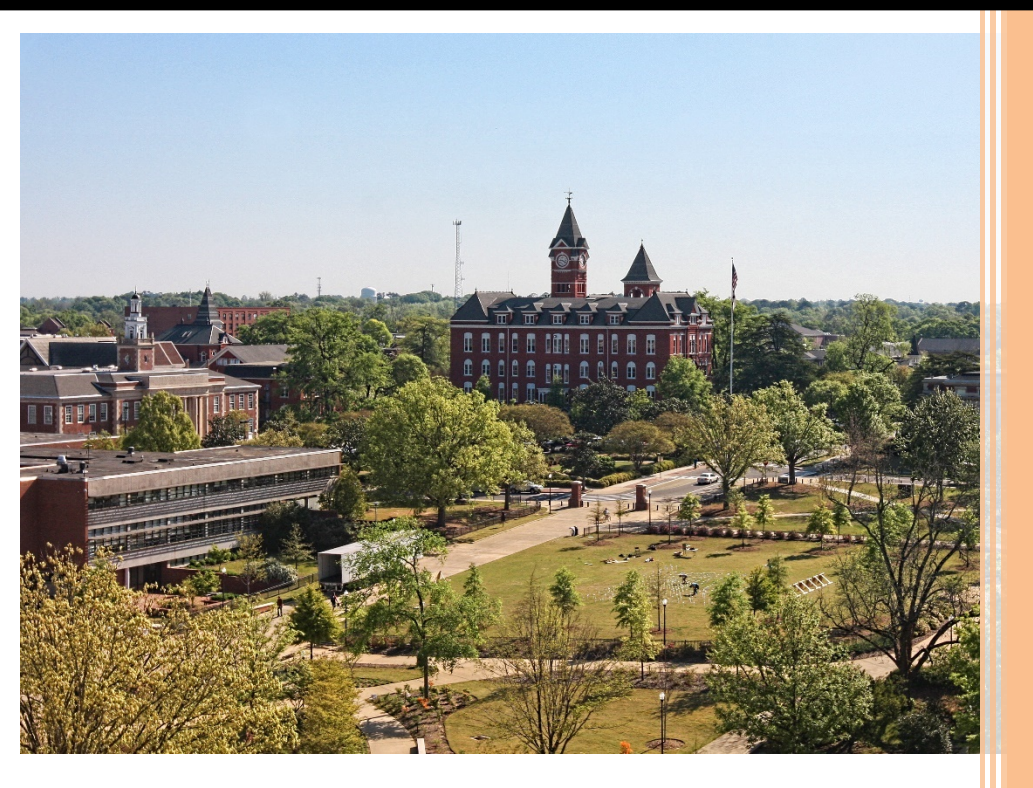

Executive Budget Office

## **Table of Contents**

| Budget/Operations Plan Forms   | 2 |
|--------------------------------|---|
| Accessing STAARS infoADVANTAGE | 2 |
| Login to STAARS infoADVANTAGE  | 3 |
| Running Reports                | 4 |
| Budget Request Packet          | 5 |
| Example Forms                  | 6 |

Welcome to STAARS infoAdvantage! STAARS infoAdvantage is the tool for creating reports now known as packets for Budget Request, Operation Plans, and Budget Revisions that will be submitted to the Executive Budget Office through electronic workflow.

InfoAdvantage will be used by **Postsecondary Institutions** for the following:

## **BUDGET REQUEST FORMS**

- Form 14 Financial Summary
- Form 17 Personnel
- Form 14A Hospital Financial Summary (if applicable)
- Form 14B Industries for the Blind (if applicable)

## **OPERATIONS PLAN FORMS**

- Form 20 PS Operations Plan
- Form 21 PS Ops Plan-Expenditures Transfer

## **BUDGET REVISIONS**

If any PostSecondary Institutions require a budget revision please contact the Executive Budget Office.

## Accessing STAARS infoAdvantage:

STAARS infoAdvantage has a separate login URL and screen than STAARS Budgeting. Access to two different areas of STAARS will be required. Budget Request, Operation Plans, and Budget Revision forms are to be completed in the STAARS Budgeting application. Once all forms are complete, access to STAARS infoAdvantage will be necessary to run the reports (budget request packet).

Please contact your Agency Implementation Lead (AIL) for login credentials or STAARS Support at 334- 353-9000 or financialsystems@comptroller.alabama.gov

## LOGIN To STAARS infoADVANTAGE

Step 1. Log into CGI infoAdvantage using https://staarsinfo.alabama.gov/BOE/BI

| CGI infoAdvantage<br>BI launch pad                                                                                                    |      |
|----------------------------------------------------------------------------------------------------|------|
| Enter your user information, and click "Log On".<br>If you are unsure of your account information, contact your system<br>administrator. |      |
| System: cgi-aldof-a14-n:6400<br>User Name:<br>Password:                                                                                  |      |
| CGI infoAdvantage                                                                                                    | Help |

**Step 2.** The CGI infoAdvantage **Welcome Screen** will appear and four message boxes will populate. The first square will include a list of My Recently Viewed Documents. The SBFS Data Dump may be there if you have used the report recently.

**Step 3.** Click **Documents** on the top tool bar:

| CGI infoAdvantage |                                                                                                    | Welcome: Applications • Preferences P |
|-------------------|----------------------------------------------------------------------------------------------------|---------------------------------------|
| Home Documents    |                                                                                                    |                                       |
| 1                 | * Hy Recently Viewed Documents                                                                                                    | * 0 unread messages in My Inbox       |
| 1                 | BDOC-002 Postaecondary Budget Document BDOC-003 Regular Department Budget Document SSPS Data Dump ABUD-009-0003: Quarterly Performance Report ABUD-009-0002 Postsecondary Operation Plan | No unreid messages                    |
|                   | + Hy Recently Run Documents                                                                                                    | See more                              |
|                   | No recently run documents                                                                                                    | No unread alorts                      |
|                   |                                                                                                    | See more                              |

## The following screen will display:

Step 4. Select the Folders tab at the bottom of the screen.

| CGI infoAdvantage                                                                                                    |                         | Welconie | Applications * |
|----------------------------------------------------------------------------------------------------|-------------------------|----------|----------------|
| Home Documents                                                                                                    |                         |          |                |
| Vev • Nev • Digasize - Send + H                                                                                                    | ore Actions +   Details |          |                |
| Hy Documents                                                                                                    | Title *                 | Type     |                |
| Constant Constant     Constant Constant Con | -WebluteBgence          | folder   |                |
| eders                                                                                                    |                         | 15       |                |
| alogonia:<br>earch                                                                                                    |                         |          |                |

Step 5. Select the STAARS Budget Reports folder.

| My Documents | Title *                         | Туре   |
|--------------|---------------------------------|--------|
| Folders      | CGI infoAdvantage Documentation | Folder |
| * Folders    | STAARS Budget Reports           | Folder |
|              | STAARS Financial Reports        | Folder |

Step 6. Select the Budget Agency folder.

| My Documents                        | -        | Title ^                        | Туре   |
|-------------------------------------|----------|--------------------------------|--------|
| Folders                             | <b>8</b> | Budget Administrators          | Folder |
| E Public Folders                    | -        | Budget Agency                  | Folder |
| 🖲 🚞 CGI infoAdvantage Documentation | 80       | CGI infoAdvantage - PB Reports | Folder |
| STAARS Budget Reports               |          |                                |        |
| 🛞 😑 STAARS Financial Reports        |          |                                |        |

## **BUDGET REQUEST PACKET**

## \*\*All reports created for the Budget Request Packet will need to be attached in the Form 1 and 3 Document Management tab.\*\*

Follow Steps 1-6 in the Login Section above.

Step 7. Select ABUD-REQ-002 – Postsecondary Budget Request.

| My Documents                       |          | Title *                                       | Туре             |
|------------------------------------|----------|-----------------------------------------------|------------------|
| Folders                            |          | ABUD-MOD-002 Ops Plan Modification Report     | Web Intelligence |
| Public Folders                     | <b></b>  | ABUD-OPS-001 Ops Plan (8,9)                   | Web Intelligence |
| 🚍 🔚 STAARS Budget Reports          | <b></b>  | ABUD-OPS-002 Postsecondary Operation Plan     | Web Intelligence |
| 🔛 Budget Administrators            | -        | ABUD-REQ-001 - Forms 5,2,1,3, 6               | Web Intelligence |
| Budget Agency                      | - 😓      | ABUD-REQ-002 Postsecondary Budget Request     | Web Intelligence |
| 🕀 📄 CGL infoAdvantage - PB Reports | -        | ABUD-REQ-002 Postsecondary Budget Request     | Web Intelligence |
|                                    | -        | Type: Web Intelligence                        | Web Intelligence |
| STAAKS Financial Reports           | <b>9</b> | Ops Plan P421/P42A                            | Web Intelligence |
|                                    | -        | PB-SBFS-0001 Position Trace                   | Web Intelligence |
|                                    | -        | SBFS Data Dump                                | Web Intelligence |
|                                    | -        | STAARS-QPR-0001: Quarterly Performance Report | Web Intelligence |

If the institution's data is not prepopulated on the page, use the **User Prompt Input** section on the right to run a Budget Request Packet. Remember that when changes are made after review by an approver(s), the Budget Request Packet will need to be regenerated. The report that displays may not reflect the changes. Run the report again for accuracy before attaching the Budget Request Packet to the Document Management tab.

**Step 8.** Enter the 3-digit department code in the box for **Enter Organization Code** under the **User Prompt Input** section.

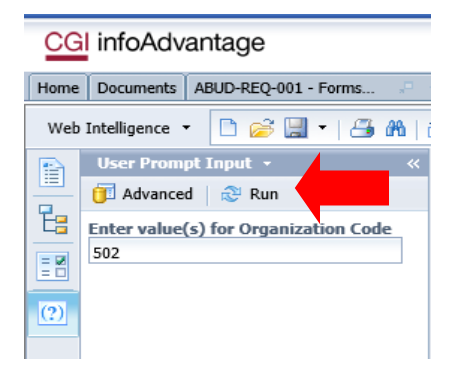

### Step 9. Click Run.

**Step 10.** Review **Error Listing Report** for any Forms to make sure all forms are in balance. Forms that are in balance and agree throughout the Budget Request Packet will be indicated by OK. Forms that are NOT in balance will be indicated by Mismatched. If the Error Listing Report has any "Mismatched" notations under the Actual, Budgeted, or Requested columns, return to STAARS Budgeting for corrections.

## **EXAMPLES**

## **ERROR LISTING REPORT:**

| Error Listing                            | Institution: 502 - U | niversity Of Ala | - Birmingham  |
|------------------------------------------|----------------------|------------------|---------------|
| m 14 Restricted                          | Actual               | Estimated        | Requested     |
| UCATIONAL AND GENERAL ENDING BALANCE     | \$0                  | \$0              | \$0           |
| al(s) are negative                       | ок                   | ок               | ок            |
| m 14 Restricted                          | Actual               | Estimated        | Requested     |
| TAL EDUCATIONAL AND GENERAL EXPENDITURES | \$348,506,950        | \$367,394,218    | \$367,394,218 |
| TAL E & G EXPENDITURES BY FUNCTION       | \$348,506,950        | \$367,394,218    | \$367,394,218 |
| al(s) don't agree                        | ок                   | ок               | OK            |

## FORM 14 SUMMARY:

|                                           | mingnam       |                | Reporting Unit: Co | ombined         |
|-------------------------------------------|---------------|----------------|--------------------|-----------------|
|                                           |               |                |                    | Increase (Decre |
|                                           | Actual 2015   | Estimated 2016 | Requested 2017     | Amount          |
| Educational and General Beginning Balance | \$399,923,206 | \$399,923,206  | \$399,923,206      | \$0             |
| ETP Appropriation - Special Line Items    | \$11,197,393  | \$11,197,393   | \$12,334,704       | \$1,13/,311     |
| ETF Appropriation - Special Line Items    | \$11,197,393  | \$11,197,393   | \$12,334,704       | \$1,137,311     |
| State Funds - In Service Center           | \$281,923     | \$281,923      | \$417,142          | \$135,219       |
| Other State Funds                         | \$7,497,000   | \$7,095,038    | \$7,095,038        | \$0             |
| Federal Funds                             | \$379,359,810 | \$333,417,445  | \$333,417,445      | \$0             |
| Local Funds                               | \$888,950     | \$1,063,671    | \$1,063,671        | \$0             |
| Tuition and Fees                          | \$213,415,630 | \$217,000,000  | \$217,000,000      | \$0             |
| Other Sources: Miscellaneous              | \$191,858,814 | \$210,077,440  | \$210,077,440      | \$0             |
|                                           |               |                |                    |                 |

## FORM 14 RESTRICTED FUNDS:

| Postsecondary Education Budget Request Financial Summary<br>Condition of Current Funds |               |                |                   |                  |  |  |
|----------------------------------------------------------------------------------------|---------------|----------------|-------------------|------------------|--|--|
| Institution: 502 - University Of Ala - Birming                                         | Jham          |                | Reporting Unit: I | Restricted Funds |  |  |
|                                                                                        |               |                | [                 | Increase (Decre  |  |  |
|                                                                                        | Actual 2015   | Estimated 2016 | Requested 2017    | Amount           |  |  |
| Educational and General Beginning Balance                                              |               | \$0            | \$0               | \$0              |  |  |
| Revenues                                                                               | 50            | 50             | 50                | 50               |  |  |
| ETF Appropriation - Special Line Items                                                 | \$0           | \$0            | \$0               | \$0              |  |  |
| Other State Funds                                                                      | \$7,497,000   | \$7,095,038    | \$7,095,038       | \$0              |  |  |
| Federal Funds                                                                          | \$308,109,810 | \$262,167,445  | \$262,167,445     | \$0              |  |  |
| Local Funds                                                                            | \$888,950     | \$1,063,671    | \$1,063,671       | \$0              |  |  |
| Tuition and Fees                                                                       | \$0           | \$0            | \$0               | \$0              |  |  |
| Other Sources: Miscellaneous                                                           | \$32,011,190  | \$97,068,064   | \$97,068,064      | \$0              |  |  |
|                                                                                        |               |                |                   |                  |  |  |
| TOTAL E & G REVENUES                                                                   | \$348,506,950 | \$367,394,218  | \$367,394,218     | \$0              |  |  |
|                                                                                        |               |                |                   |                  |  |  |
| ΤΟΤΑΙ ΑΥΑΙΙΑΒΙΕ                                                                        | \$348 506 950 | \$367 394 218  | \$367 394 218     | 50               |  |  |

## FORM 14 UNRESTRICTED FUNDS:

#### Postsecondary Education Budget Request Financial Summary Condition of Current Funds

Institution: 502 - University Of Ala - Birmingham

#### Reporting Unit: Unrestricted Funds

|                                              |                 |                 |                 | Increase (Decre | ease) |
|----------------------------------------------|-----------------|-----------------|-----------------|-----------------|-------|
|                                              | Actual 2015     | Estimated 2016  | Requested 2017  | Amount          |       |
| Educational and General Beginning Balance    | \$399,923,206   | \$399,923,206   | \$399,923,206   | \$0             |       |
|                                              |                 |                 |                 |                 |       |
| Revenues                                     |                 |                 |                 |                 |       |
| ETF Appropriation - Operations & Maintenance | \$220,100,713   | \$220,642,090   | \$306,847,847   | \$86,205,757    |       |
| ETF Appropriation - Special Line Items       | \$11,197,393    | \$11,197,393    | \$12,334,704    | \$1,137,311     |       |
| State Funds - In Service Center              | \$281,923       | \$281,923       | \$417,142       | \$135,219       |       |
| Federal Funds                                | \$71,250,000    | \$71,250,000    | \$71,250,000    | \$0             |       |
| Tuition and Fees                             | \$213,415,630   | \$217,000,000   | \$217,000,000   | \$0             |       |
| Other Sources: Miscellaneous                 | \$159,847,624   | \$113,009,376   | \$113,009,376   | \$0             |       |
|                                              |                 |                 |                 |                 |       |
| TOTAL E & G REVENUES                         | \$676,093,283   | \$633,380,782   | \$720,859,069   | \$87,478,287    |       |
|                                              |                 |                 |                 |                 |       |
| TOTAL AVAILABLE                              | \$1,076,016,489 | \$1,033,303,988 | \$1,120,782,275 | \$87,478,287    |       |

## FORM 17 SUMMARY:

#### Postsecondary Education Budget Request Personnel

#### Institution: 502 - University Of Ala - Birmingham

#### Reporting Unit: Combined

| actional Workload Actua |                                                                                                    | Estimated 2016                                                                                                    |                                                                                                    | Requested 2017                                                                                                    |                                                                                                    |
|-------------------------|----------------------------------------------------------------------------------------------------|----------------------------------------------------------------------------------------------------|----------------------------------------------------------------------------------------------------|----------------------------------------------------------------------------------------------------|----------------------------------------------------------------------------------------------------|
| FTE                     | Amount                                                                                                    | FTE                                                                                                    | Amount                                                                                                    | FTE                                                                                                    | Amou                                                                                                    |
| \$3,067                 | \$164,323,338                                                                                                    | \$3,044                                                                                                    | \$163,113,910                                                                                                    | \$3,428                                                                                                    | \$189,27                                                                                                    |
| \$2,011                 | \$113,689,011                                                                                                    | \$2,162                                                                                                    | \$122,208,854                                                                                                    | \$2,163                                                                                                    | \$122,23                                                                                                    |
| \$666                   | \$36,613,720                                                                                                    | \$686                                                                                                    | \$37,725,935                                                                                                    | \$732                                                                                                    | \$40,87                                                                                                    |
| \$1,595                 | \$85,767,731                                                                                                    | \$1,592                                                                                                    | \$85,629,711                                                                                                    | \$1,778                                                                                                    | \$98,34                                                                                                    |
| \$315                   | \$16,810,631                                                                                                    | \$311                                                                                                    | \$16,616,674                                                                                                    | \$352                                                                                                    | \$19,42                                                                                                    |
| \$1,365                 | \$72,871,123                                                                                                    | \$1,347                                                                                                    | \$71,933,315                                                                                                    | \$1,529                                                                                                    | \$84,31                                                                                                    |
| \$981                   | \$52,394,879                                                                                                    | \$969                                                                                                    | \$51,720,588                                                                                                    | \$969                                                                                                    | \$51,72                                                                                                    |
|                         |                                                                                                    |                                                                                                    |                                                                                                    |                                                                                                    |                                                                                                    |
| \$10,000                | \$542,470,433                                                                                                    | \$10,111                                                                                                    | \$548,948,987                                                                                                    | \$10,951                                                                                                    | \$606,19                                                                                                    |
|                         |                                                                                                    |                                                                                                    |                                                                                                    |                                                                                                    |                                                                                                    |
|                         |                                                                                                    |                                                                                                    |                                                                                                    |                                                                                                    |                                                                                                    |
| \$224                   | \$28,852,607                                                                                                    | \$222                                                                                                    | \$28,607,813                                                                                                    | \$222                                                                                                    | \$32,63                                                                                                    |
| \$2,346                 | \$209,606,434                                                                                                    | \$2,379                                                                                                    | \$212,520,325                                                                                                    | \$2,840                                                                                                    | \$233,94                                                                                                    |
| \$3,124                 | \$167,252,929                                                                                                    | \$3,187                                                                                                    | \$170,606,899                                                                                                    | \$3,566                                                                                                    | \$185,98                                                                                                    |
| \$1,077                 | \$37,328,280                                                                                                    | \$1,075                                                                                                    | \$37,274,563                                                                                                    | \$1,075                                                                                                    | \$42,04                                                                                                    |
| \$1,982                 | \$57,546,496                                                                                                    | \$1,999                                                                                                    | \$58,048,249                                                                                                    | \$1,999                                                                                                    | \$64,44                                                                                                    |
| \$1,247                 | \$41,883,687                                                                                                    | \$1,249                                                                                                    | \$41,891,138                                                                                                    | \$1,249                                                                                                    | \$47,13                                                                                                    |
|                         |                                                                                                    |                                                                                                    |                                                                                                    | 4                                                                                                    |                                                                                                    |
| \$10,000                | \$542,470,433                                                                                                    | \$10,111                                                                                                    | \$548,948,987                                                                                                    | \$10,951                                                                                                    | \$606,19                                                                                                    |
|                         | Actua<br>FTE \$3,067 \$2,011 \$666 \$1,595 \$315 \$1,365 \$981 \$1,365 \$981 \$10,000 \$10,000 \$2224 \$2,346 \$3,124 \$1,077 \$1,982 \$1,247 \$1,047 \$ | Actual 2015           FTE         Amount           \$3,067         \$164,323,338           \$2,011         \$113,689,011           \$666         \$36,613,720           \$1,595         \$85,767,731           \$315         \$16,810,631           \$1,365         \$72,871,123           \$981         \$52,394,879           ************************************ | Actual 2015         Estimate           FTE         Amount         FTE           \$3,067         \$164,323,338         \$3,044           \$2,011         \$113,689,011         \$2,162           \$666         \$36,613,720         \$686           \$1,595         \$85,767,731         \$1,592           \$315         \$16,810,631         \$311           \$1,365         \$72,871,123         \$1,347           \$981         \$52,394,879         \$969           \$10,000         \$542,470,433         \$10,111           \$10,000         \$542,470,433         \$10,111           \$10,000         \$542,470,433         \$10,111           \$10,000         \$542,470,433         \$10,111           \$10,000         \$542,470,433         \$10,111           \$10,000         \$542,470,433         \$10,111 | Actual 2015         Estimated 2016           FTE         Amount         FTE         Amount           \$3,067         \$164,323,338         \$3,044         \$163,113,910           \$2,011         \$113,689,011         \$2,162         \$122,208,854           \$666         \$36,613,720         \$686         \$37,725,935           \$15,95         \$85,767,731         \$1,592         \$85,629,711           \$315         \$16,810,631         \$311         \$16,616,674           \$1,365         \$72,871,123         \$1,347         \$71,933,315           \$981         \$52,394,879         \$969         \$51,720,588           \$10,000         \$542,470,433         \$10,111         \$548,948,987           \$10,000         \$542,470,433         \$10,111         \$548,948,987           \$10,000         \$542,470,433         \$10,111         \$548,948,987           \$2224         \$28,852,607         \$222         \$28,607,813           \$2,346         \$209,606,434         \$2,379         \$212,520,325           \$3,124         \$167,252,929         \$3,187         \$170,606,899           \$1,077         \$37,328,280         \$1,075         \$37,274,563           \$1,982         \$57,546,496         \$1,999         \$ | Actual 2015         Estimated 2016         Request           FTE         Amount         FTE         Amount         FTE           \$3,067         \$164,323,338         \$3,044         \$163,113,910         \$3,428           \$2,011         \$113,689,011         \$2,162         \$122,208,854         \$2,163           \$666         \$36,613,720         \$686         \$37,725,935         \$732           \$1,595         \$85,767,731         \$1,592         \$88,629,711         \$1,778           \$315         \$16,810,631         \$311         \$16,616,674         \$352           \$1,365         \$72,871,123         \$1,347         \$71,933,315         \$1,529           \$981         \$52,394,879         \$969         \$51,720,588         \$969           \$10,000         \$542,470,433         \$10,111         \$548,948,987         \$10,951           \$11,000         \$542,470,433         \$10,111         \$548,948,987         \$10,951           \$10,000         \$542,470,433         \$10,111         \$548,948,987         \$222           \$2,346         \$209,606,434         \$2,379         \$212,520,325         \$2,840           \$3,124         \$167,252,929         \$3,187         \$170,606,899         \$3,566           < |

## FORM 17 RESTRICTED FUNDS:

#### Postsecondary Education Budget Request Personnel

Institution: 502 - University Of Ala - Birmingham

#### **Reporting Unit: Restricted Funds**

| Actual 2015 |                                                             | Estimated 2016                                                                                                    |                                                                                                    | Requested 2017                                                                                                    |                                                                                                    |
|-------------|-------------------------------------------------------------|----------------------------------------------------------------------------------------------------|----------------------------------------------------------------------------------------------------|----------------------------------------------------------------------------------------------------|----------------------------------------------------------------------------------------------------|
| FTE         | Amount                                                      | FTE                                                                                                    | Amount                                                                                                    | FTE                                                                                                    | Amou                                                                                                    |
| \$182       | \$10,295,600                                                | \$196                                                                                                    | \$11,068,417                                                                                                    | \$196                                                                                                    | \$11,06                                                                                                    |
| \$2,008     | \$113,530,243                                               | \$2,159                                                                                                    | \$122,052,129                                                                                                    | \$2,159                                                                                                    | \$122,05                                                                                                    |
| \$318       | \$18,007,215                                                | \$342                                                                                                    | \$19,358,885                                                                                                    | \$342                                                                                                    | \$19,35                                                                                                    |
| \$194       | \$10,983,026                                                | \$209                                                                                                    | \$11,807,441                                                                                                    | \$209                                                                                                    | \$11,80                                                                                                    |
| \$5         | \$254,599                                                   | \$5                                                                                                    | \$273,709                                                                                                    | \$5                                                                                                    | \$27                                                                                                    |
|             |                                                             |                                                                                                    |                                                                                                    |                                                                                                    |                                                                                                    |
| \$2,707     | \$153,070,683                                               | \$2,911                                                                                                    | \$164,560,581                                                                                                    | \$2,911                                                                                                    | \$164,56                                                                                                    |
|             | FTE<br>\$182<br>\$2,008<br>\$318<br>\$194<br>\$5<br>\$2,707 | FTE         Amount           \$182         \$10,295,600           \$2,008         \$113,530,243           \$318         \$18,007,215           \$194         \$10,983,026           \$5         \$254,599           \$2,707         \$153,070,683 | FTE         Amount         FTE           \$182         \$10,295,600         \$196           \$2,008         \$113,530,243         \$2,159           \$318         \$18,007,215         \$342           \$194         \$10,983,026         \$209           \$5         \$254,599         \$5           \$2,707         \$153,070,683         \$2,911 | FTE         Amount         FTE         Amount           \$182         \$10,295,600         \$196         \$11,068,417           \$2,008         \$113,530,243         \$2,159         \$122,052,129           \$318         \$18,007,215         \$342         \$19,358,885           \$194         \$10,983,026         \$209         \$11,807,441           \$5         \$254,599         \$5         \$273,709           \$2,707         \$153,070,683         \$2,911         \$164,560,581 | FTE         Amount         FTE         Amount         FTE           \$182         \$10,295,600         \$196         \$11,068,417         \$196           \$2,008         \$113,530,243         \$2,159         \$122,052,129         \$2,159           \$318         \$18,007,215         \$342         \$19,358,885         \$342           \$194         \$10,983,026         \$209         \$11,807,441         \$209           \$5         \$254,599         \$5         \$273,709         \$5 |

## FORM 17 UNRESTRICTED FUNDS:

#### Postsecondary Education Budget Request Personnel

#### Institution: 502 - University Of Ala - Birmingham

#### Reporting Unit: Unrestricted Funds

| Full Time Instructional Workload                          | Actual 2015 |               | Estimated 2016 |               | Requested 2017 |          |
|-----------------------------------------------------------|-------------|---------------|----------------|---------------|----------------|----------|
| Education and General Personnel by Function               | FTE         | Amount        | FTE            | Amount        | FTE            | Amou     |
| Edu and Gen - Instruction                                 | \$2,885     | \$154,027,738 | \$2,848        | \$152,045,493 | \$3,232        | \$178,20 |
| Edu and Gen - Research                                    | \$3         | \$158,768     | \$3            | \$156,725     | \$4            | \$18     |
| Edu and Gen - Public Service                              | \$348       | \$18,606,505  | \$344          | \$18,367,050  | \$390          | \$21,51  |
| Edu and Gen - Academic Support                            | \$1,401     | \$74,784,705  | \$1,383        | \$73,822,270  | \$1,569        | \$86,53  |
| Edu and Gen - Student Services                            | \$310       | \$16,556,032  | \$306          | \$16,342,965  | \$347          | \$19,15  |
| Edu and Gen - Institutional Support                       | \$1,365     | \$72,871,123  | \$1,347        | \$71,933,315  | \$1,529        | \$84,31  |
| Edu and Gen - Operation and Maintenance of Physical Plant | \$981       | \$52,394,879  | \$969          | \$51,720,588  | \$969          | \$51,72  |
|                                                           | •           |               | •              |               |                |          |
| TOTAL EDUCATIONAL AND GENERAL PERSONNEL BY FUNCTION       | \$7,293     | \$389,399,750 | \$7,200        | \$384,388,406 | \$8,040        | \$441,63 |

## FORM 14A CONDITION OF FUNDS:

| Postsecondary Education Budget Request Financial Summary<br>Condition of Current Funds<br>Institution: 502 - University Of Ala - Birmingham |                   |                   |                   |              |  |  |
|----------------------------------------------------------------------------------------------------|-------------------|-------------------|-------------------|--------------|--|--|
|                                                                                                    |                   |                   |                   |              |  |  |
| Hospital - Balance Brought Forward at Beginning of Year                                                                                     | \$832,044,122     | \$841,236,897     | \$936,478,507     | \$95,241,610 |  |  |
| Revenues                                                                                                    | 64 050 674 350    | 85 005 007 040    | 85 005 507 040    |              |  |  |
| Hospital - Patient Service                                                                                                    | \$4,952,071,250   | \$5,625,567,913   | \$5,625,567,913   | 50           |  |  |
| Hospital - Allowances for Uncollectible Accounts                                                                                            | (\$3,574,763,526) | (\$4,064,596,354) | (\$4,064,596,354) | \$0          |  |  |
| NET PATIENT SERVICES                                                                                                    | \$1,377,907,730   | \$1,560,971,559   | \$1,560,971,559   |              |  |  |
| ETF Appropriation                                                                                                    | \$32,638,497      | \$32,867,066      | \$46,157,526      | \$13,290,460 |  |  |
| Other Sources: Sales, Reimbursements and Investments                                                                                        | \$148,734,400     | \$104,133,342     | \$104,133,342     | \$0          |  |  |
|                                                                                                    |                   |                   |                   |              |  |  |